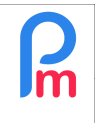

V1.1

## **Objective**

Following the reform of income tax calculation in 2023, this document provides details of how to update the new EDF data and calculate/validate PAYE for employees in **Payroll Mauritius**.

## How to do this ?

This year's EDF is different from previous years. We now have a different approach for the Exemptions and TAX of 0% has been implemented.

This year's EDF Exemptions starts at Rs 0, compared to previous years, and the exemptions are for dependents and other reliefs as pay the EDF definitions given on the <u>MRA website</u> (<u>https://www.mra.mu/index.php/individuals/reliefs-deductions-allowances</u>

With this new system, we now have implemented a list of changes to **Payroll Mauritius** to cater for the new EDF Data and related calculations.

### **EDF Submission/ MRA Data Retrieval**

It is requested by MRA that the employees fill-in their respective EDF on the <u>MRA Online EDF Form</u> (<u>https://www.mra.mu/index.php/eservices1/individual/employee-declaration-form-edf</u>).

Once the employees have submitted their EDF data, companies can download the EDF file (CSV/Excel) which will include all the EDF data required for Payroll for all employees of the company who have submitted their EDF through this channel.

To do so, please use your ERN and Password given by MRA and use the link <a href="https://eservices3.mra.mu/corporate/login">https://eservices3.mra.mu/corporate/login</a>

|                 | - ///////////////////////////////////// |                   |                |                       |                                     | 1002007_20           |                       | Company                  | ····· ~         |
|-----------------|-----------------------------------------|-------------------|----------------|-----------------------|-------------------------------------|----------------------|-----------------------|--------------------------|-----------------|
| Home            | Insert                                  | Draw I            | Page Layo      | out Formu             | ulas Data >>                        | ♀ Tell me            |                       | □ Comme                  | nts 🖻 🖄 Sha     |
| Paste           | ×<br>•<br>•                             | A ~               | lignment       | O∕∕ ►<br>Number       | Conditional Forr<br>Format as Table | natting v            | Cells                 | Editing                  | Analyse<br>Data |
| 43              | × ×                                     | $\checkmark f_x$  |                |                       |                                     |                      |                       |                          |                 |
|                 | А                                       |                   | В              | С                     | D                                   | E                    |                       | F                        |                 |
| Nation<br>D0101 | <b>al ID No. / No</b><br>00000011       | on-Citizen ID No. | Surname<br>DOE | Other Name(s)<br>JOHN | Total reliefs, deduction<br>110000  | Has employee s<br>NO | Date on w<br>20230620 | hich EDF was<br>15:39:25 | submitted       |
|                 |                                         |                   |                |                       |                                     |                      |                       |                          |                 |

Example MRA file with Employees EDF

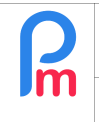

Note : data given by the MRA are only what is required for the proper calculations.

#### **EDF Import on Payroll Mauritius**

The above file will have to be directly imported into **Payroll Mauritius**, without any adjustments. The mapping with your employees will be done with the NIC (Citizen ID)/NCID (Non Citizen ID).

### A) EDF Data Reset

Please note that this year, an EDF reset option has been implemented in **Payroll Mauritius** to reset all previous data for EDF to be able to accurately set the EDF data submission for employees who have submitted or not submitted any data for 2023/2024.

• Step 1 – Select all employees in the « Employees » tab by clicking the box in the title line. Effect will be a selection of all employees

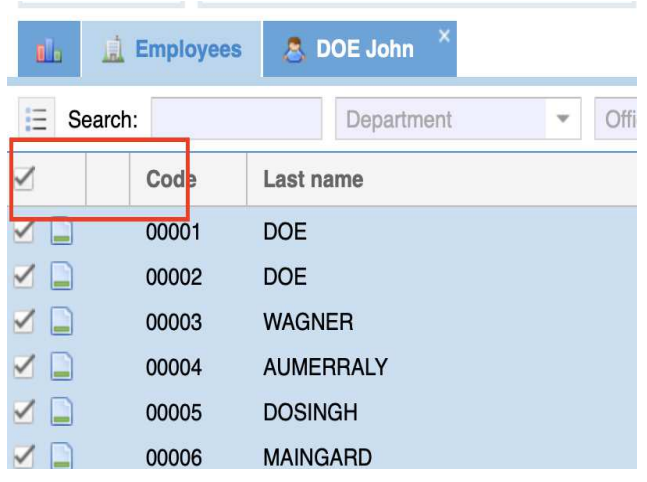

• Step 2 – Click on the E icon and select :

« Mass Update Employees » menu > « Reset EDF Amounts »

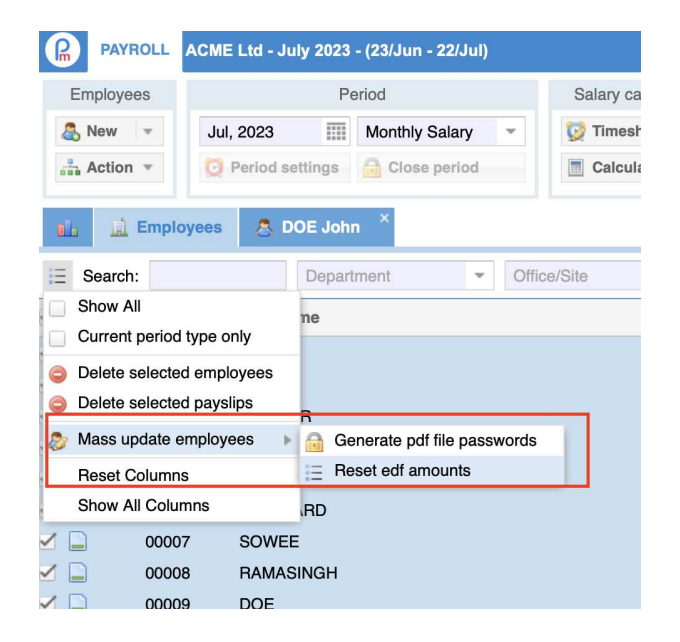

FAQEN159

| <b>P</b> | Explanations on new EDF PAYE 2023-2024 | FAQEN159 |
|----------|----------------------------------------|----------|
|          | Prerequisites : PAYE calculation usage | V1.1     |
|          |                                        |          |

#### • Step 3 – Confirm

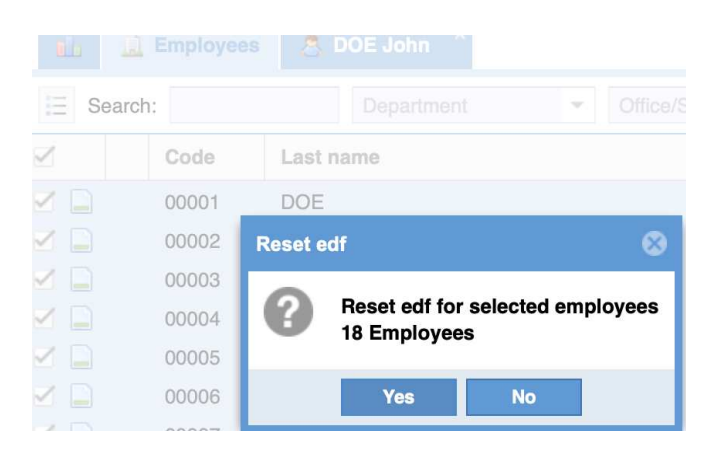

Result will automatically be, for each employee :

- EDF Total Deduction set to 0 (zero)
- « EDF Submitted » box, untick
- EDF sublitted on (date) : empty

# B) EDF Data Import

All employees should have their NIC set in their profile for the import to work properly.

| Lin              | PAYROLL      | ACME Ltd - July 2023 | 8 - (23/Jun - 22/Ju | 1)           |                    |                |                  |           |
|------------------|--------------|----------------------|---------------------|--------------|--------------------|----------------|------------------|-----------|
| E                | Employees    | F                    | Period              |              | Salary calculation |                | Declarations     |           |
| 2                | New 👻        | Jul, 2023            | Monthly Salary      | - (          | 🄰 Timesheets 🛛 👻   | <b>NPF/NSF</b> | CSG Statutory    | / reports |
|                  | Action -     | Period settings      | Close period        |              | Calculate v        | PAYE           | Account          | ing       |
| ala              | 📕 Employ     | yees 🔱 DOE Joh       | in ×                |              |                    |                |                  |           |
| DOE              | John [00001] | 🧭 🔳                  |                     |              |                    |                |                  |           |
| Pe               | ersonal Emp  | ployment Salary      | Settings Payre      | oll Sections | Payroll groups     | Other infos    | Private Settings | Deper     |
| Pictu            | ıre          | Last nam             | ə:                  |              |                    |                |                  |           |
|                  |              | DOE                  |                     |              |                    |                |                  |           |
|                  |              | First nam            | e:                  |              |                    |                |                  |           |
|                  |              | NIC                  |                     |              |                    |                |                  |           |
|                  |              | D01010               | 0000011             |              |                    |                | 🗹 Mau            | ıritian   |
|                  |              | Date Of E            | irth.               |              | Marita             | al Status:     |                  |           |
|                  | 2 I van      | 01/01/20             | 000                 |              | Marr               | ried           |                  |           |
|                  |              |                      |                     |              |                    |                | R F              | AYROLL    |
| nen, Use the "Em | nployees     | s > New > Im         | iport" me           | nu to st     | art a new E        | DF impo        | rt Empl          | oyees     |
|                  |              |                      |                     |              |                    |                | 📇 Net            | w -       |
|                  |              |                      |                     |              |                    |                | A. Ne            | w Empl    |
|                  |              |                      |                     |              |                    |                |                  | a a d     |
|                  |              |                      |                     |              |                    |                | i im             | ροπ       |

| <u>[]</u> | Explanations on new EDF PAYE 2023-2024 | FAQEN159 |
|-----------|----------------------------------------|----------|
|           | Prerequisites : PAYE calculation usage | V1.1     |

• Step 1 – Click on [Select File] button and select the CSV/Excel file with Employee's EDF downloaded from the MRA website, then click on [Upload] button.

| Employees   |              | Pe     | eriod          |       | Salary calculation |
|-------------|--------------|--------|----------------|-------|--------------------|
| 🖧 New 📼     | Jul, 2023    |        | Monthly Salary | Ŧ     | 🔯 Timesheets 🔻     |
| Action 🔻    | Period setti | ings   | G Close period |       | Calculate 🔻        |
|             | vees 🛛 🔍 DOI | E Johi | n 🌔 📷 Import   | Emplo | oyees              |
| ielest File |              |        | Data Manninga  |       | - Import           |

| • Step 2 – In the "Data  |                       |            |                              |               |                 |
|--------------------------|-----------------------|------------|------------------------------|---------------|-----------------|
| Mappings" Screen, plea   | se select             | Data Map   | bings                        |               |                 |
| which will automatically | map the               | Imported I | Data Mappings                |               |                 |
| import columns for you   |                       | Template   | -                            | Save template |                 |
|                          |                       | Descripti  | or<br>AUTO                   | Assoc         | iation (Excel C |
|                          |                       | Unique Er  | · EDF (MRA File)             |               |                 |
|                          |                       | Lastname   | Ma feuille Excel             | -             |                 |
| Imported Data Mappings   |                       | Firetname  | .                            | -             |                 |
| Template - EDF (MRA Fi   | le) 🔻 🤤 💾             | Save temp  | late                         |               |                 |
| Description              | Field                 |            | Association (Excel Co        | umn)          |                 |
| National Ident No.       | nic                   |            | [A] National ID No. / No     | n-Citi        |                 |
| Mauritian                | mauritian             |            | -                            |               |                 |
| Tax Acc.                 | tan                   |            | -                            |               |                 |
| Badge - Access Control   | badge                 |            | -                            |               |                 |
| Access Level             | access_level          |            | -                            |               |                 |
| Basic Salary             | basic_salary          |            | -                            |               |                 |
| Salary Calculation (Mo   | salary_calc_type      |            | -                            |               |                 |
| Transport                | transport             |            | -                            |               |                 |
| Transport Calculation (  | transport_calc_type   |            | -                            |               |                 |
| EDF total exemption      | edf_total_exemp       |            | [D] Total reliefs, deduction | ons a         |                 |
| EDF paid in another co   | is_edf_paid_other_con | npany      | [E] Has employee subm        | itted         |                 |
| EDF has been submitted   | is_edf_submitted      |            | -                            |               |                 |
| EDF submission date      | edf_submitted_on      |            | [F] Date on which EDF        | vas           |                 |
| Preferred TAX %          | preferred_tax         |            | -                            |               |                 |
|                          |                       |            |                              |               |                 |

| <b>P</b> | Explanations on new EDF PAYE 2023-2024 | FAQEN159 |
|----------|----------------------------------------|----------|
|          | Prerequisites : PAYE calculation usage | V1.1     |

• Step 3 – Check the data are properly listed and click on [Import] button

| 🚹 🧾 Employees        | import Employees      | ×                          |                     |
|----------------------|-----------------------|----------------------------|---------------------|
| Select File 💿 >> 📮   | 🖇 Upload 🛛 📀 > 📊 Data | a Mappings 💿 🤛 🍰 Import    |                     |
| Selected File: EDF_0 | 1062557_25IT.xls      |                            |                     |
| National Ident No.   | EDF total exemption   | EDF paid in another compan | EDF submission date |
| D010100000011        | 110000                | 0                          | 20230620 15:39:25   |

Employee's NIC not in the system will be in the Failed List.

## C) EDF Data Verification

EDF data imported is now found in the "Salary Settings" tab of the Employee profile.

| ersonal Employn                                                                                            | nent S     | alary Settings | Payroll Sect | ons Payroll groups                                                      | Other infos | Private Setting  |
|----------------------------------------------------------------------------------------------------|------------|----------------|--------------|-------------------------------------------------------------------------|-------------|------------------|
| Tax Contributions                                                                                          |            |                |              |                                                                         |             |                  |
| alary Payment:                                                                                             |            |                |              |                                                                         |             |                  |
| Monthly                                                                                                    |            |                |              |                                                                         | 👻 📃 also    | in custom period |
| -                                                                                                    |            |                |              |                                                                         |             |                  |
| NPE/NSE/CSG Cor                                                                                            | ntribution |                | $\checkmark$ | Included in SOF                                                         |             |                  |
| NPF/NSF/CSG Co                                                                                             | ntribution |                | $\checkmark$ | Included in SOE                                                         |             |                  |
| NPF/NSF/CSG Con Contribution Code:                                                                         | ntribution |                |              | Included in SOE                                                         |             |                  |
| NPF/NSF/CSG Con<br>Contribution Code:<br>S2 - STANDARD                                                     | ntribution |                |              | Included in SOE                                                         |             | •                |
| NPF/NSF/CSG Contribution Code: S2 - STANDARD PAYE - Income Tax                                             | ntribution |                |              | Included in SOE                                                         |             | •                |
| NPF/NSF/CSG Concentribution Code: S2 - STANDARD PAYE - Income Tax id total deductions:                     | ntribution |                |              | Edf submitted                                                           |             | •                |
| NPF/NSF/CSG Con- Contribution Code: S2 - STANDARD PAYE - Income Tax Control deductions: 110000             | ntribution |                |              | Edf submitted<br>If submitted on:<br>0/06/2023 15:39                    |             | ·                |
| NPF/NSF/CSG Contribution Code: S2 - STANDARD PAYE - Income Tax for total deductions: 110000 Preferred tax: | ntribution |                |              | Included in SOE<br>Edf submitted<br>If submitted on:<br>0/06/2023 15:39 |             | · ·              |

**<u>Note</u>** : All the information included in the file have been imported.

Also when performing the import, the EDF Submitted is automatically set to "CHECKED" and the date of submission by the Employee is also recorded here to keep track of the import made from MRA.

| <u>[]</u> | Explanations on new EDF PAYE 2023-2024 | FAQEN159 |
|-----------|----------------------------------------|----------|
|           | Prerequisites : PAYE calculation usage | V1.1     |

# <u>P A Y E</u>

The new PAYE calculation has already been implemented in the system.

All implementation of PAYE prior to 1st July 2023, has already been stopped with an end date of 30th June 2023.

As per the new calculations, you should see a new calculation for PAYE, which will show the MAX Tax % that has been applied for PAYE.

| Payslip | 4                        |                       | Print 🔻 🔳 R | eCalculate 🚽 | Validate 🖌 Va   | alidate & Next |
|---------|--------------------------|-----------------------|-------------|--------------|-----------------|----------------|
| 🔳 Pa    | yslip 🗄 Variables        |                       |             |              |                 |                |
| D 😥     | DOE John [00001]         |                       |             | 23/Jun/2023  | - 22/Jul/2023 🗔 | Add Section    |
| NIC:    | D010100000011            | Date Joined: 01/Jan/2 | 006         |              |                 |                |
| Post:   | Ingénieur d'Etude        |                       |             |              |                 |                |
| Code    | Sections                 |                       | Revenue     | Deduction    | Employer        | Amount         |
| 1000    | Salaire Basique          |                       | 122,912.00  |              |                 |                |
| 1110    | Overtime @1.5x           |                       | 472.00      |              |                 |                |
| 2000    | Transport                |                       | 1,404.00    |              |                 |                |
| 3130    | Attendance Bonus         |                       | 6,145.60    |              |                 |                |
| 3140    | Special allowance        |                       | 12,291.20   |              |                 |                |
| 3500    | Special Allowance (6)    |                       | 1,229.12    |              |                 |                |
| 3600    | Fringe Benefits          |                       |             |              |                 | 9,000.00       |
| 4010    | CSG                      |                       |             | 3,687.00     | 7,375.00        |                |
| 4100    | NSF                      |                       |             | 214.00       | 536.00          |                |
| 4200    | LEVY                     |                       |             |              | 1,844.00        | _              |
| 5000    | PAYE (Max: 16%)          |                       |             | 13,774.00    |                 |                |
| 7000    | Pension Scheme (Private) |                       |             |              | 2,000.00        |                |
| 7100    | Medical Scheme           |                       |             | 374.70       | 1,197.47        |                |
|         |                          | Totals                | 144,453.92  | 18,049.70    | 12,952.47       |                |

# **PAYE Calculation (Variance Report)**

The Calculation of PAYE has now been changed according to the <u>MRA Circular Letter</u> (<u>https://www.mra.mu/download/PayrollTaxes.pdf</u>).

We have implemented all the required calculations based on this letter and have also included the rules for non-submission of EDF (automatic taxation at 15%).

Since the calculation is much more complex, we have provided you with a PAYE Variance Report in Excel that gives the breakdown of the calculation done for each employee.

It is accessible from the "Print > PAYE Variance" Menu in the payslip calculation screen.

| <b>P</b> | Explanations on new EDF PAYE 2023-2024 | FAQEN159 |
|----------|----------------------------------------|----------|
|          | Prerequisites : PAYE calculation usage | V1.1     |

| ayslip                | 4 4                |                   | 🚔 Print 👻 🔳 ReCa         | lculate 🗸 🗸 | Validate    |
|-----------------------|--------------------|-------------------|--------------------------|-------------|-------------|
| Pa                    | ayslip 🚊 Variables |                   | Print payslip            |             |             |
| ) 😥                   | DOE John [00001]   |                   | EOYB<br>PAYE Calc (xlsx) | /Jun/2023   | - 22/Jul/20 |
| IC:                   | D010100000011      | Date Joined: 01/J | PAYE Calculations        |             |             |
| act Ingénieur d'Etude |                    |                   | PAYE Variance            |             |             |
| 551.                  |                    |                   | Solidary                 |             |             |
| ode                   | Sections           |                   | Tax Benefits             | luction     | Employ      |
| 000                   | Salaire Basique    |                   | 122,912.00               |             |             |
| 110                   | Overtime @1.5x     |                   | 472.00                   |             |             |
| 000                   | Transport          |                   | 1,404.00                 |             |             |
| 130                   | Attendance Bonus   |                   | 6,145.60                 |             |             |

This will download an excel file which has he details of the calculation for PAYE.

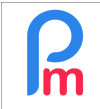

|    | А       | В                            | С          | D |   |
|----|---------|------------------------------|------------|---|---|
| 1  | Company | ACMELtd                      |            |   | _ |
| 2  |         |                              |            |   |   |
| 3  | Code    | 00001                        |            |   |   |
| 4  | Name    | DOF John                     |            |   |   |
| 5  | Joined  | 01/01/2006                   |            |   |   |
| 6  | Joinea  | 01,01,2000                   |            |   |   |
| 7  | Month   | Jul-2023                     |            |   |   |
| 8  |         |                              |            |   |   |
| 9  | Code    | Details                      | Jul 2023   |   |   |
| 10 | 1000    | Basic Salary                 | 122.912.00 |   |   |
| 11 | 1110    | Overtime @1.5x               | 472.00     |   |   |
| 12 | 3130    | Attendance Bonus             | 6,145.60   |   |   |
| 13 | 3140    | Special Bonus                | 12,291.20  |   |   |
| 14 | 3500    | Special Allowance            | 1,229.12   |   |   |
| 15 | 3602    | Fringe Benefits              | 9,000.00   |   |   |
| 16 |         |                              |            |   |   |
| 17 |         | Total Emoluments             | 152,049.92 |   |   |
| 18 |         | Total Previous Emoluments    |            |   |   |
| 19 |         | Cumulative Emoluments        | 152,049.92 |   |   |
| 20 |         |                              |            |   |   |
| 21 |         | EDF Exemption                | 110,000.00 |   |   |
| 22 |         | Month Count                  | 1.00       |   |   |
| 23 |         | Fiscal Months                | 13.00      |   |   |
| 24 |         |                              |            |   |   |
| 25 |         | Total Deductions             | 8,462.00   |   |   |
| 26 |         | Cumulative Chargeable Income | 143,588.00 |   |   |
| 27 |         |                              |            |   |   |
| 28 |         | Amount Rate 0%               | 30,000.00  |   |   |
| 29 |         | Amount Rate 2%               | 3,077.00   |   |   |
| 30 |         | Amount Rate 4%               | 3,077.00   |   |   |
| 31 |         | Amount Rate 6%               | 4,615.00   |   |   |
| 32 |         | Amount Rate 8%               | 4,615.00   |   |   |
| 33 |         | Amount Rate 10%              | 23,077.00  |   |   |
| 34 |         | Amount Rate 12%              | 23,077.00  |   |   |
| 35 |         | Amount Rate 14%              | 23,077.00  |   |   |
| 36 |         | Amount Rate 16%              | 28,973.00  |   |   |
| 37 |         | Amount Rate 18%              |            |   |   |
| 38 |         | Amount Rate 20%              |            |   |   |
| 39 |         |                              |            |   |   |
| 40 |         | Cummulative PAYE             | 13,774.00  |   |   |
| 41 |         | PAYE - Total Already Paid    |            |   |   |
| 42 |         | Current PAYE                 | 13,774.00  |   |   |
| 43 |         |                              |            |   |   |
| 44 |         | Maximum PAYE %               | 16.0%      |   |   |
| 45 |         |                              |            |   |   |
| 46 |         | Total PAYE Paid at month     | 13,774.00  |   |   |
| 47 |         | PAYE Excess(-)/Unpaid(+)     |            |   |   |

A Maylahaat L